## Guide for Setting up a GpsGate Server for Tracking on a RUT955/850 Router via GPS

Before starting this guide:

Ensure that you have signed up for an account with GpsGate at <u>http://gpsgate.com</u> and have downloaded the GpsGate Server installation package for Windows, and you have opened and forwarded ports 80, 30175 and 12050 on your router.

Step 1: Double click on the GpsGate package to unpack the files and start the installation wizard. Click `Next' to continue.

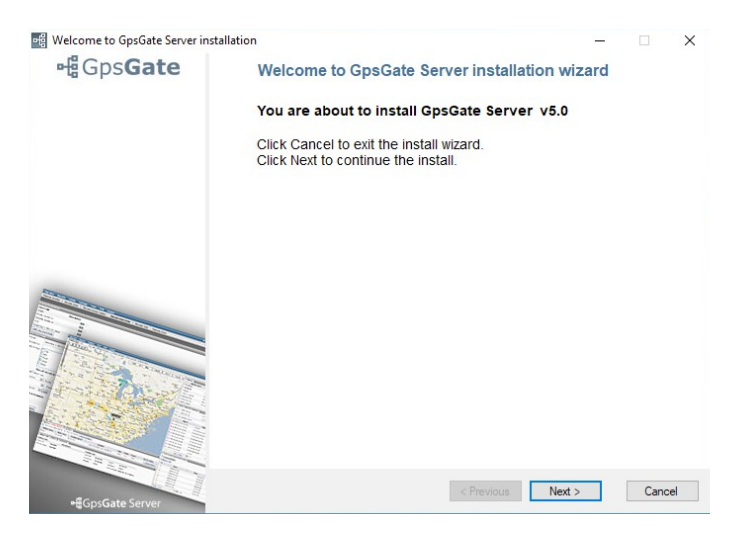

Step 2: When prompted, choose the option for `MySQL' and click `Next' to proceed.

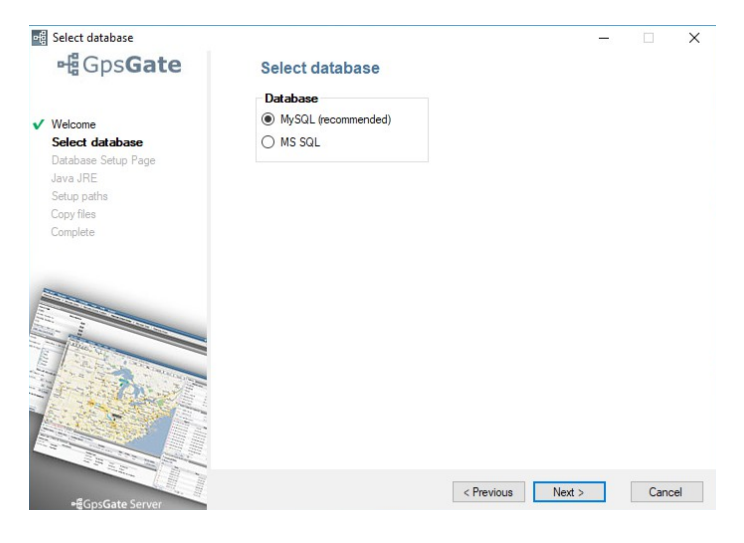

Step 3: The wizard will now check if you have version 5.5 of MySQL installed. If not, you will be prompted to download and install. Click `OK' to proceed.

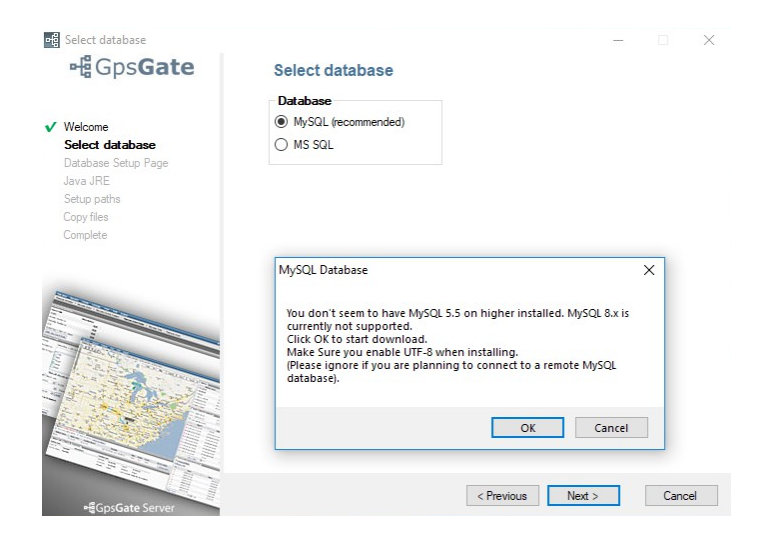

Step 4: Once the `MySQL' software has downloaded, the installation wizard will start automatically. Click `Next' to proceed.

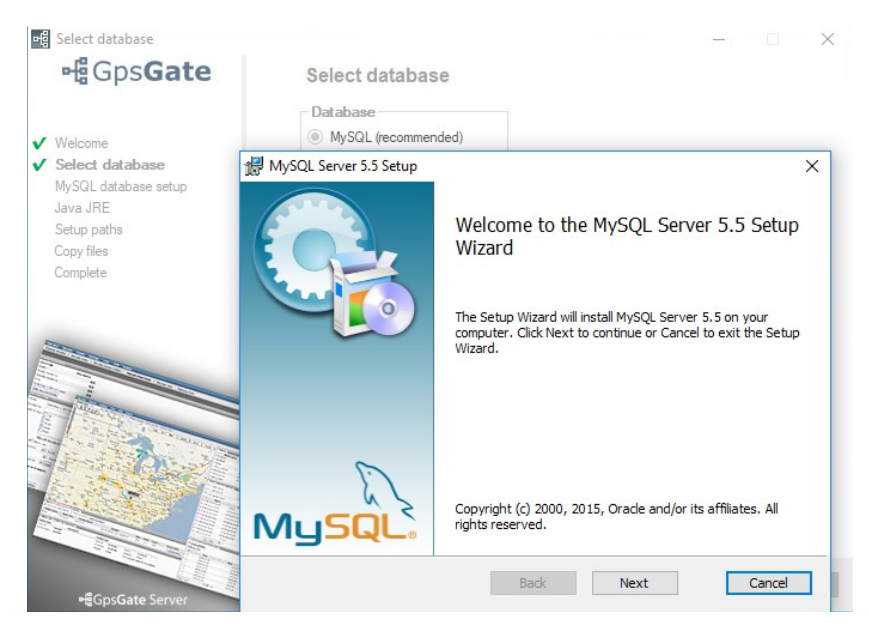

Step 5: Accept the terms of the License Agreement and click `Next' to proceed.

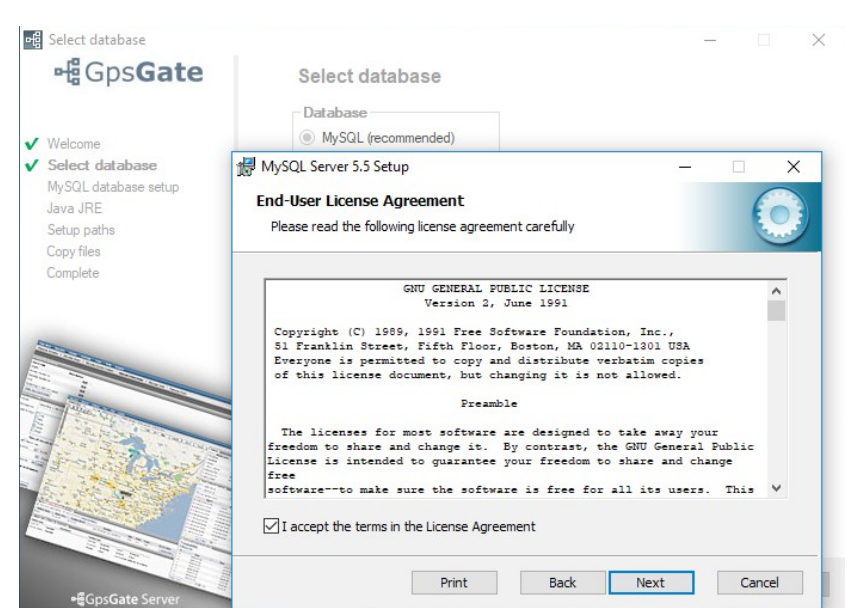

Step 6: When prompted, choose the `Typical' installation option to proceed.

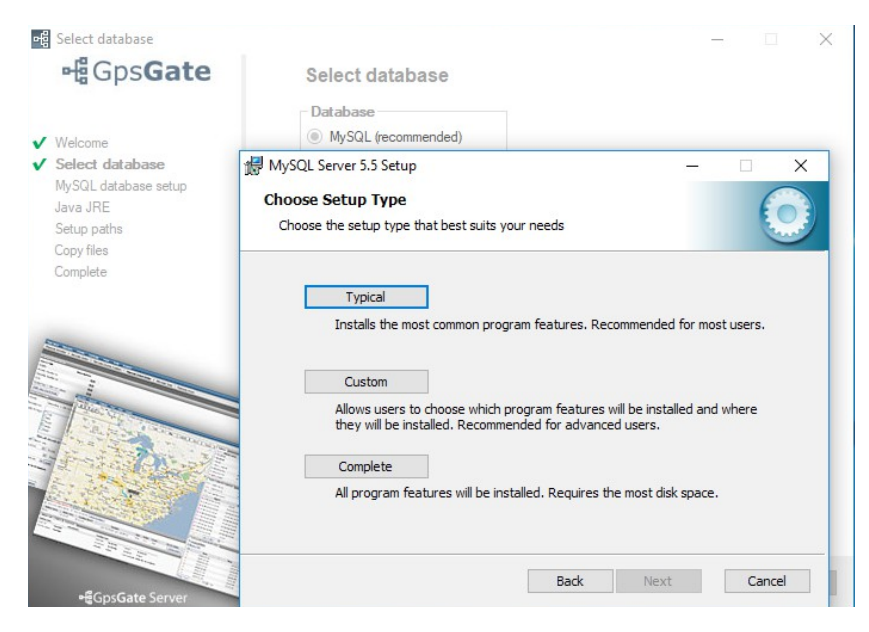

Step 7: Click `Install' to proceed with the `Typical' installation option.

| Select database                                                                                                    |                                                                                                    | – 🗆 X                 |
|----------------------------------------------------------------------------------------------------|----------------------------------------------------------------------------------------------------|-----------------------|
| ਅਊGps <b>Gate</b>                                                                                                    | Select database Database  MySQL (recommended)                                                                         |                       |
| <ul> <li>Select database</li> <li>MySQL database setup</li> <li>Java JRE</li> <li>Setup paths</li> <li>Copy files</li> </ul> | HySQL Server 5.5 Setup<br>Ready to install MySQL Server 5.5                                                           | - • ×                 |
| Complete                                                                                                    | Click Install to begin the installation. Click Back to review installation settings. Click Cancel to exit the wizard. | or change any of your |
|                                                                                                    |                                                                                                    |                       |
| -#GpsGate Server                                                                                                    | Back                                                                                                    | Install Cancel        |

## Step 8: Click `Next' to proceed.

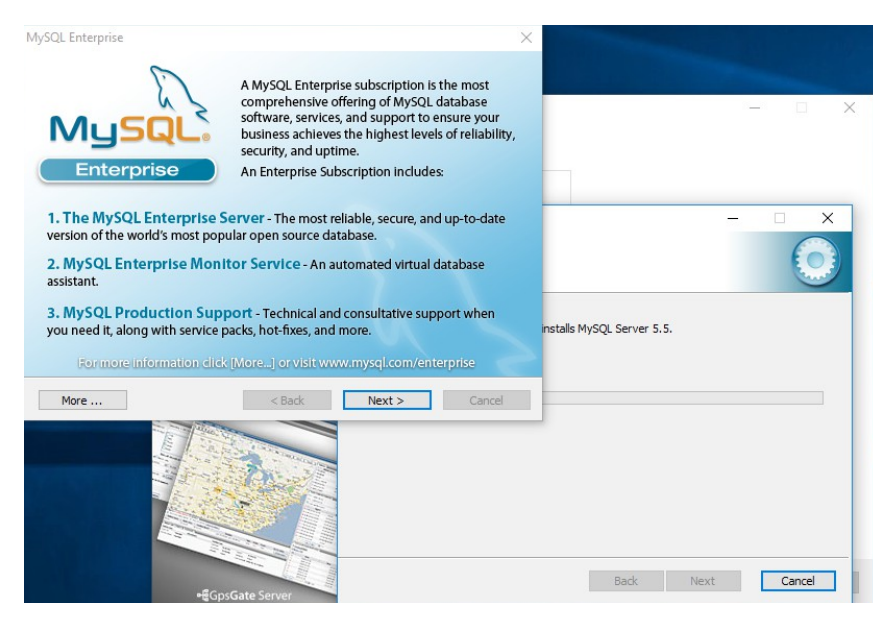

Step 9: Click `Next' to proceed.

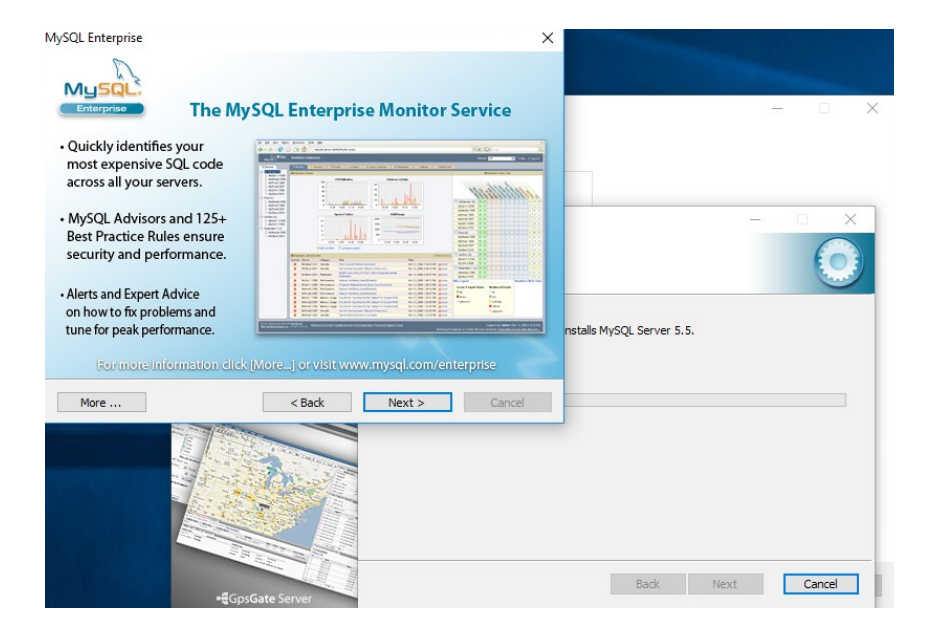

Step 10: Once the installation is complete, click `Finish' to complete, and this will automatically launch the `MySQL Instance Configuration' wizard.

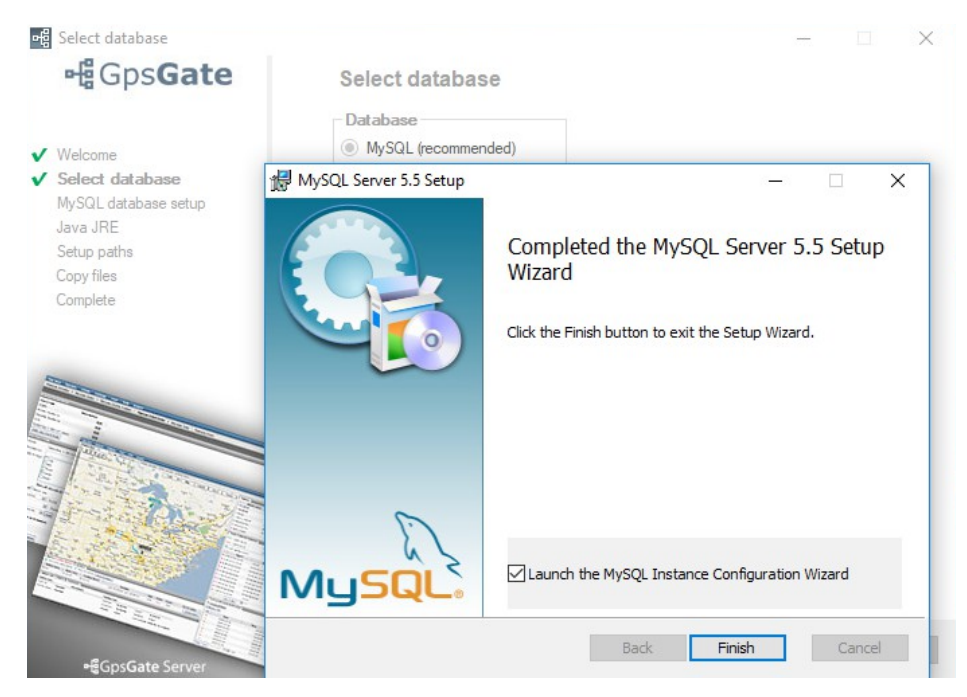

Step 11: When prompted, click `Next' to proceed.

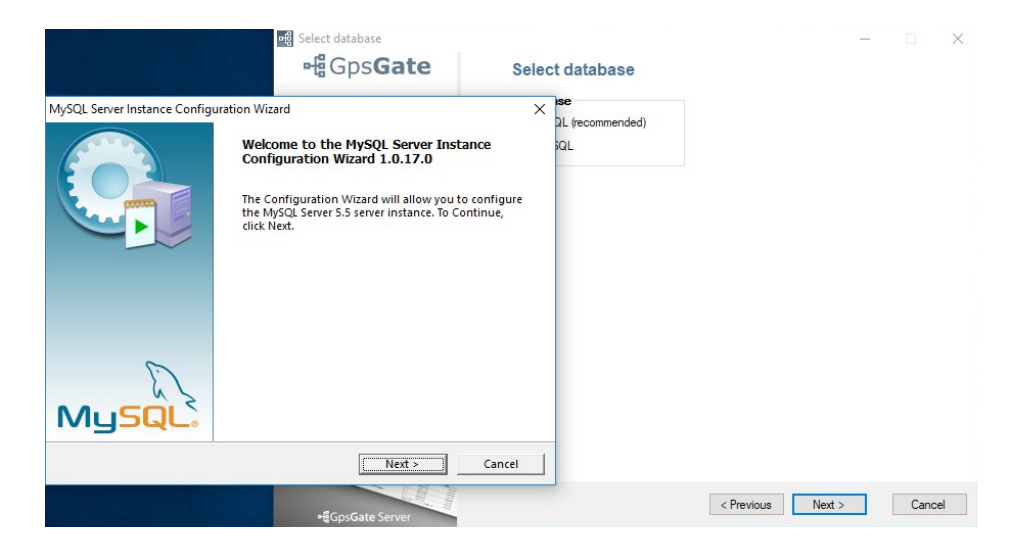

Step 12: Choose the 'Standard Configuration' option and click 'Next' to proceed.

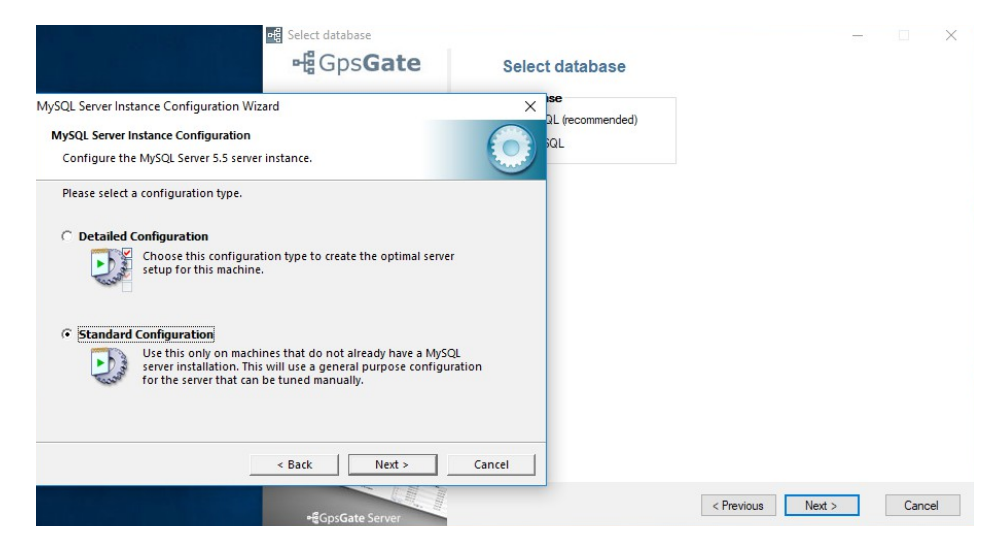

Step 13: Ensure the `Install as Windows Service' option is ticked, leave other settings as default, click `Next' to proceed.

| e Gps <b>Gate</b>                                                                                                    | Select database  |                      | ×    |
|----------------------------------------------------------------------------------------------------|------------------|----------------------|------|
| MySQL Server Instance Configuration Wizard                                                                                                    | × se             |                      |      |
| MySQL Server Instance Configuration<br>Configure the MySQL Server 5.5 server instance.                                                                                | aL (recommended) |                      |      |
| Please set the Windows options.                                                                                                    |                  |                      |      |
| ✓ Install As Windows Service                                                                                                    |                  |                      |      |
| This is the recommended way to run the MySQL server<br>on Windows.                                                                                                    |                  |                      |      |
| Service Name: MySQL                                                                                                    |                  |                      |      |
| I Launch the MySQL Server automatically                                                                                                    |                  |                      |      |
| Include Bin Directory in Windows PATH                                                                                                    |                  |                      |      |
| Check this option to include the directory containing<br>the server / client executables in the Windows PATH<br>variable so they can be called from the command line. |                  |                      |      |
| < Back                                                                                                    | Cancel           |                      |      |
| +€GpsGate Server                                                                                                    | < P1             | revious Next > Cance | el l |

Step 14: Ensure that the `Modify Security Settings' is ticked and type in a suitable password. Once done, click `Next' to proceed.

|                                                            | Select database                                                                           | Select database | – 🗆 X                |
|------------------------------------------------------------|-------------------------------------------------------------------------------------------|-----------------|----------------------|
| MySQL Server Instance Configur                             | ation Wizard                                                                              | × se            |                      |
| MySQL Server Instance Config<br>Configure the MySQL Server | uration<br>5.5 server instance.                                                           | SQL             |                      |
| Please set the security option                             | ns.                                                                                       |                 |                      |
| Modify Security Setting                                    | js                                                                                        |                 |                      |
| New root pas                                               | ssword: ******* Enter the root p                                                          | assword.        |                      |
| root Confirm:                                              | ******* Retype the pass                                                                   | word.           |                      |
|                                                            | Enable root access from remot                                                             | e machines      |                      |
| Create An Anonymous Acc                                    | punt                                                                                      |                 |                      |
| This option w<br>Please note th                            | ill create an anonymous account on this serve<br>hat this can lead to an insecure system. | r.              |                      |
|                                                            | < Back Next >                                                                             | Cancel          |                      |
|                                                            | -EGpsGate Server                                                                          | < Pre           | evious Next > Cancel |

Step 15: Click `Execute' to apply the chosen configuration settings.

| o Select database<br>며뿝 Gps <b>Gat</b>                                                 | e Select database | - |      | ×  |
|----------------------------------------------------------------------------------------|-------------------|---|------|----|
| MySQL Server Instance Configuration Wizard                                             | × Se              |   |      |    |
| MySQL Server Instance Configuration<br>Configure the MySQL Server 5.5 server instance. | sqL               |   |      |    |
| Ready to execute                                                                       |                   |   |      |    |
| O Prepare configuration                                                                |                   |   |      |    |
| <ul> <li>Write configuration file</li> </ul>                                           |                   |   |      |    |
| <ul> <li>Start service</li> </ul>                                                      |                   |   |      |    |
| <ul> <li>Apply security settings</li> </ul>                                            |                   |   |      |    |
| Please press [Execute] to start the configuration.                                     |                   |   |      |    |
|                                                                                        |                   |   |      |    |
| < Back                                                                                 | e Cancel          |   |      |    |
| • <b>∄</b> GpsGate Server                                                              | < Previous Next   | > | Cano | el |

Step 16: Once the configuration process has completed, click 'Finish' to close the wizard.

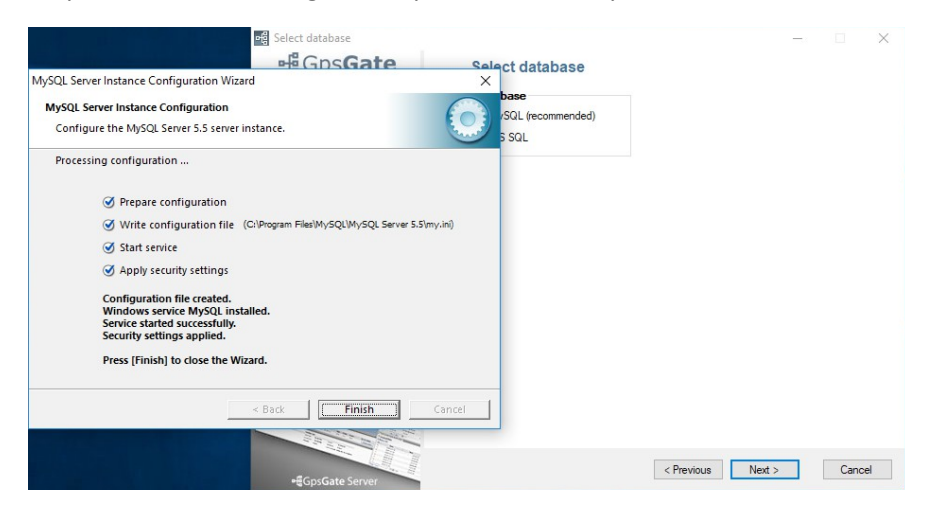

Step 17: Click `Next' to proceed.

| 어렵 Select database                                                                                                    |                                           | —          |      | ×   |
|----------------------------------------------------------------------------------------------------|-------------------------------------------|------------|------|-----|
| <b>H</b> Gps <b>Gate</b>                                                                                                    | Select database                           |            |      |     |
| <ul> <li>✓ Welcome</li> <li>✓ Select database</li> <li>MySQL database setup</li> <li>Java JRE</li> <li>Setup paths</li> <li>Copy files</li> <li>Complete</li> </ul> | Database<br>MySQL (recommended)<br>MS SQL |            |      |     |
|                                                                                                    |                                           |            |      |     |
| +@GpsGate Server                                                                                                    | < Previ                                   | ous Next > | Cano | cel |

Step 18: If `MySQL ODBC/Connector' is not already installed, you will be prompted to install it. Click `OK' to download and start the installation wizard.

| 며 Select database         |                                                                 | -    |      | $\times$ |
|---------------------------|-----------------------------------------------------------------|------|------|----------|
| <b>H</b> ∰Gps <b>Gate</b> | Select database                                                 |      |      |          |
|                           | Database                                                        |      |      |          |
| Velcome                   | MySQL (recommended)                                             |      |      |          |
| ✓ Select database         | O MS SQL                                                        |      |      |          |
| MySQL database setup      |                                                                 |      |      |          |
| Java JRE                  |                                                                 |      |      |          |
| Setup paths               |                                                                 |      |      |          |
| Copy files                |                                                                 |      |      |          |
| Complete                  |                                                                 |      |      |          |
|                           | ODBC/Connector X                                                |      |      |          |
|                           | MySQL ODBC/Connector is missing.<br>Press OK to start download. |      |      |          |
|                           | OK Cancel                                                       |      |      |          |
|                           |                                                                 |      |      |          |
| +#GpsGate Server          | < Previous Ne                                                   | xt > | Cano | ;el      |

## Step 19: Click `Next' to proceed.

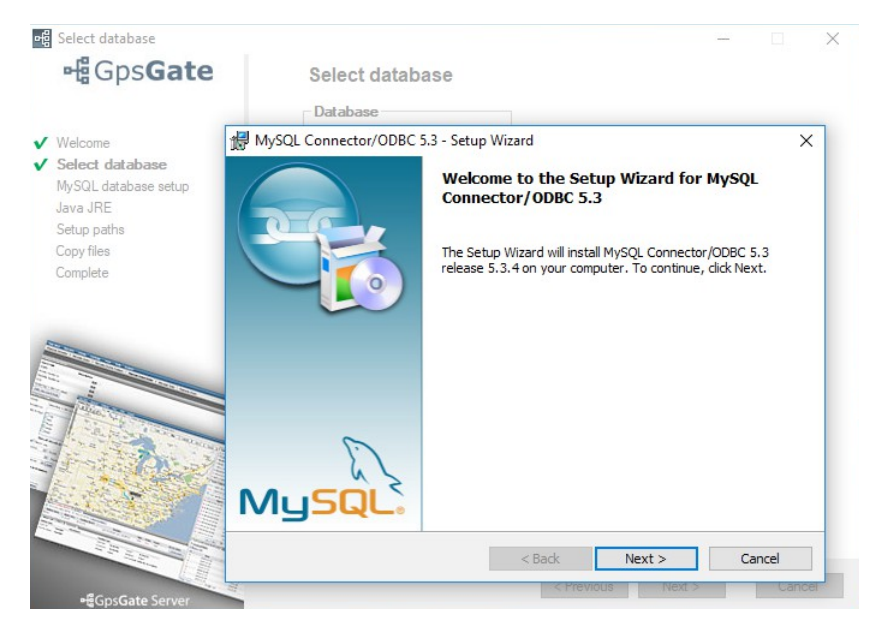

Step 20: Accept the terms of the License Agreement and click `Next' to proceed.

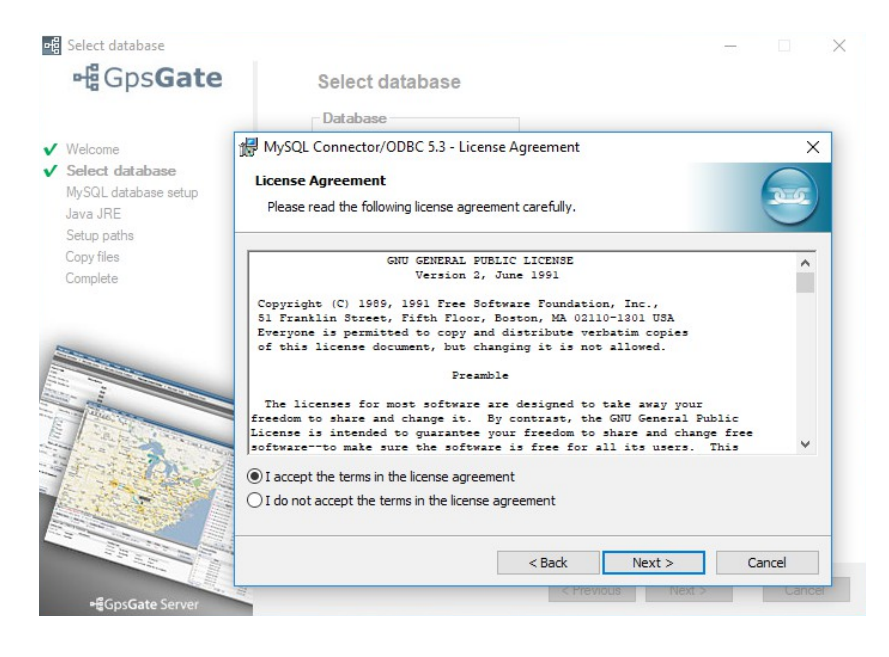

Step 21: When prompted, choose the `Typical' setup option, and click `Next' to proceed.

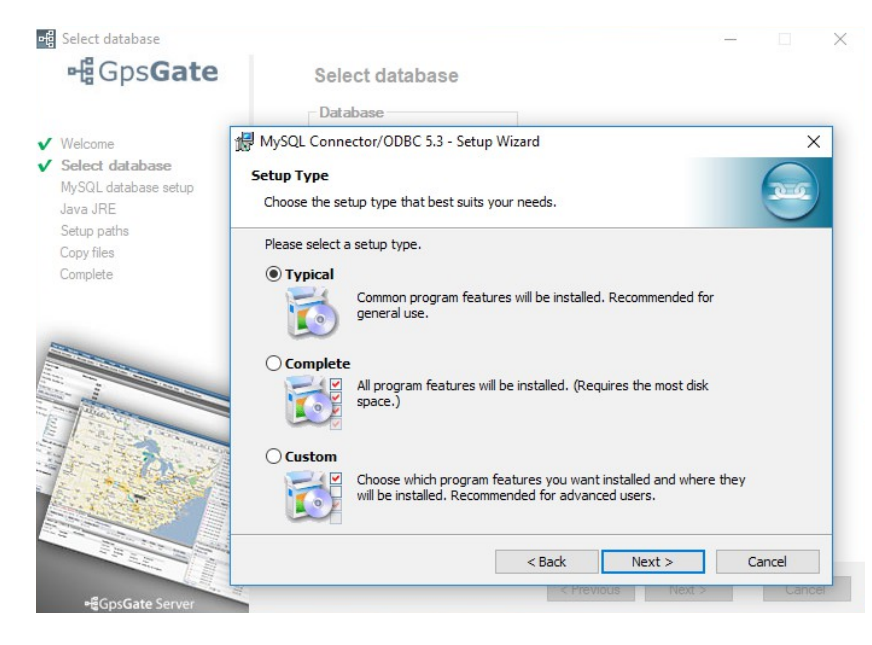

Step 22: Click `Install' to begin the installation process.

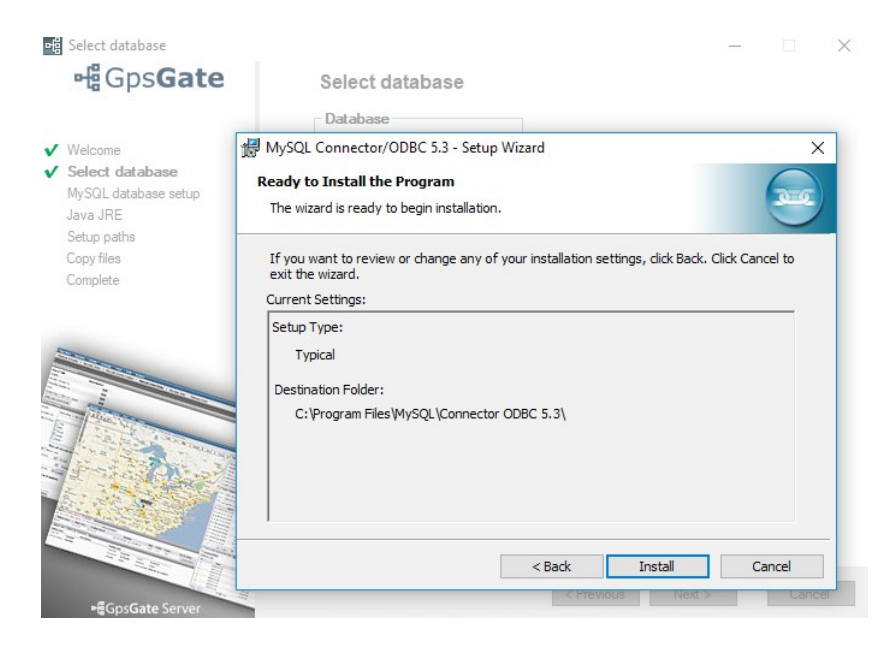

Step 23: Once complete, click 'Finish' to close the wizard.

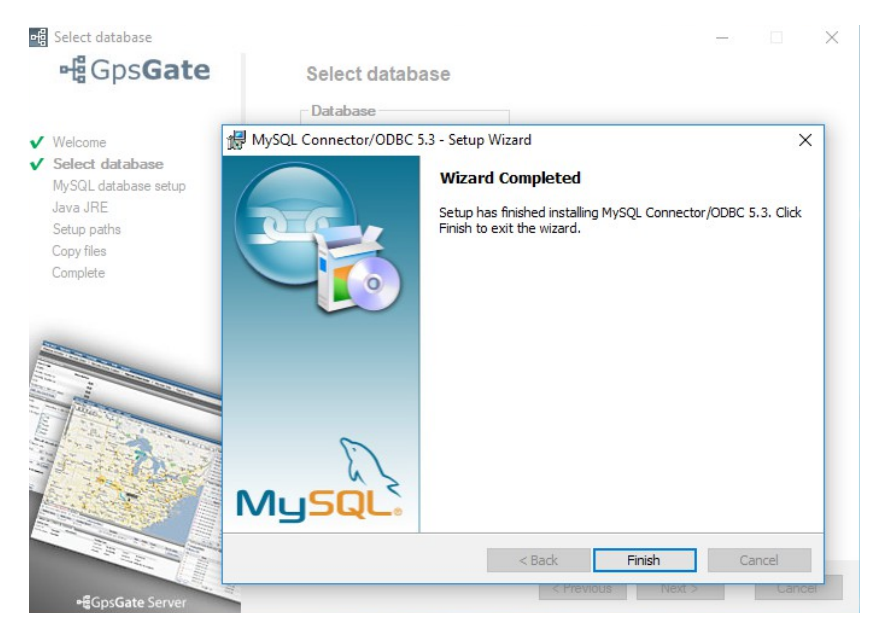

Step 24: Click `Next' to proceed.

| •령 Select database                                                                             |                                         |        | _ |      | ×  |
|------------------------------------------------------------------------------------------------|-----------------------------------------|--------|---|------|----|
| He Gps Gate                                                                                    | Select database                         |        |   |      |    |
|                                                                                                | Database                                |        |   |      |    |
| V Welcome                                                                                      | <ul> <li>MySQL (recommended)</li> </ul> |        |   |      |    |
| ✓ Select database<br>MySQL database setup<br>Java JRE<br>Setup paths<br>Copy files<br>Complete | O MS SQL                                |        |   |      |    |
|                                                                                                |                                         |        |   |      |    |
| •#GpsGate Server                                                                               | < Previo                                | Next > |   | Canc | el |

Step 25: Provide a suitable password for the database, and click `Next' to proceed.

| HGpsGate Set                                                                                                    |                                                      |                   |                | - ~     |
|----------------------------------------------------------------------------------------------------|------------------------------------------------------|-------------------|----------------|---------|
|                                                                                                    | up MySQL database                                    |                   |                |         |
| Ch                                                                                                    | oose / Create System DSN                             |                   |                |         |
| ✓ Welcome Gr                                                                                                    | psGateServer 🗸                                       |                   |                |         |
| ✓ Select database Choice the second second seco | oose existing DSN or create new by typ               | oing desired name | in the dropdow | n above |
| MySQL database setup                                                                                                    |                                                      | -                 |                |         |
| Java JRE Dat                                                                                                    | tasource settings<br>tabase Server                   |                   | Port           |         |
| Copy files loc                                                                                                    | calhost                                              |                   | 3306           |         |
| Complete Dat                                                                                                    | tabase User                                          | Database Passw    | ord            |         |
| ro                                                                                                    | ot                                                   | •••••             |                |         |
| Dat                                                                                                    | tabase                                               |                   |                |         |
| Gr                                                                                                    | psGateServer 🗸                                       |                   |                |         |
| Chi                                                                                                    | oose existing database or create new<br>opdown above | by typing desired | d name in the  |         |
|                                                                                                    | Advanced mode                                        |                   |                |         |
| 18 States of                                                                                                    |                                                      |                   |                |         |
|                                                                                                    |                                                      |                   |                |         |
|                                                                                                    |                                                      |                   |                |         |
|                                                                                                    |                                                      |                   |                |         |
|                                                                                                    |                                                      | -                 |                |         |
| • GpsGate Server                                                                                                    | •                                                    | Previous          | Next >         | Cancel  |

Step 26: If Java JRE 64Bit is not already installed, you will be prompted to download and install. Click `OK' begin the process.

| 며遣 Select database                  |                                                     | —                                               |
|-------------------------------------|-----------------------------------------------------|-------------------------------------------------|
| <b>∺</b> Gps <b>Gate</b>            | Setup MySQL database                                | e                                               |
|                                     | Choose / Create System DS                           | N                                               |
| V Welcome                           | GpsGateServer 🗸                                     | ·                                               |
| <ul> <li>Select database</li> </ul> | Choose existing DSN or create ne                    | ew by typing desired name in the dropdown above |
| MySQL database setup<br>Java JRE    | Datasource settings<br>Database Server              | Port                                            |
| Setup paths<br>Convi files          | localhost                                           | 3306                                            |
| Complete                            | Database User                                       | Database Password                               |
|                                     | root                                                |                                                 |
|                                     | Database Java JRE<br>GpsGate<br>Choose e<br>dropdow | va JRE 64Bit installed. me in the wnload        |
|                                     | Advanc                                              | OK Cancel                                       |
| •#GpsGate Server                    |                                                     | < Previous Next > Cancel                        |

Step 27: Click `Install' to begin the installation process.

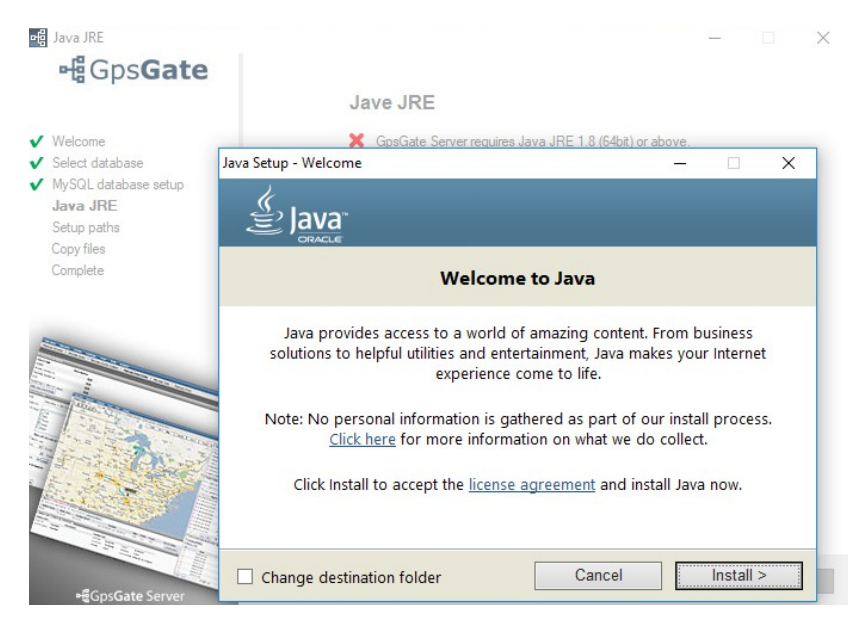

Step 28: Once the installation is complete, click 'Close' to close the installation wizard.

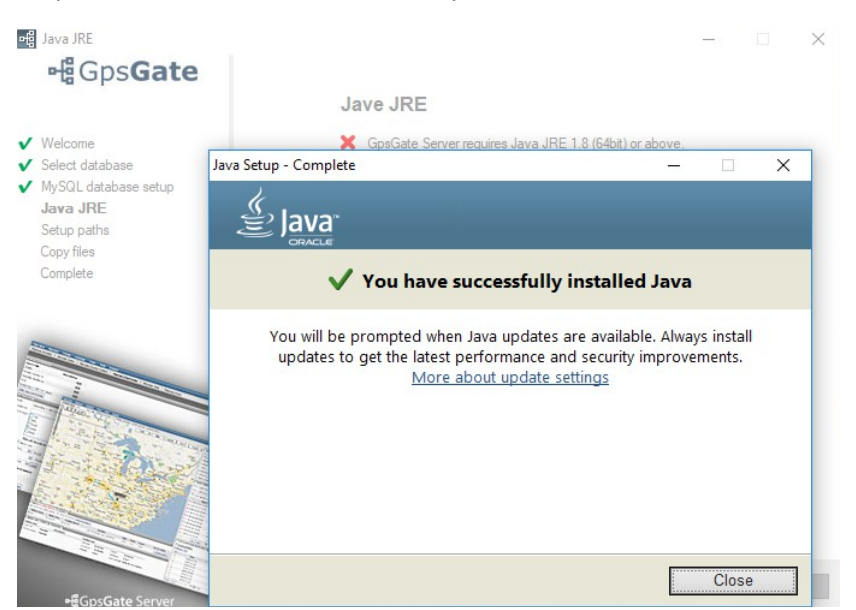

Step 29: Click `Next' to proceed.

| ····信 Java JRE                                                                                                    |                         |            |        |      | $\times$ |
|----------------------------------------------------------------------------------------------------|-------------------------|------------|--------|------|----------|
| - Gps Gate                                                                                                    |                         |            |        |      |          |
|                                                                                                    | Jave JRE                |            |        |      |          |
| <ul> <li>✓ Welcome</li> <li>✓ Select database</li> <li>✓ MySQL database setup</li> <li>Java JRE</li> <li>Setup paths</li> <li>Copy files</li> <li>Complete</li> </ul> | ✓ Java JRE is installed |            |        |      |          |
|                                                                                                    |                         |            |        |      |          |
| -€GpsGate Server                                                                                                    |                         | < Previous | Next > | Cano | el       |

Step 30: Leave all settings as default, and click `Next' to commence the process of copying the configuration files.

| -덍 Java JRE            |                      | – 🗆 X                                             |
|------------------------|----------------------|---------------------------------------------------|
| ⊷ Gps Gate             | Setup IIS and Paths  |                                                   |
| V Welcome              | Settings<br>Site:    |                                                   |
| ✓ Select database      | Default Web Site 🗸 🗸 |                                                   |
| ✓ MySQL database setup | Virtual Directory:   |                                                   |
| ✓ Java JRE             | GpsGateServer        | To install in IIS root: type "/".                 |
| Setup paths            | File path:           | Note! IIS root will be pointed at File Path below |
| Complete               | C:\GpsGateServer     | Browse                                            |
|                        |                      |                                                   |
| -€GpsGate Server       |                      | < Previous Next > Cancel                          |

| 며 Install GpsGate Server software                                                                                                    | - D >                                                                                                    | < |
|----------------------------------------------------------------------------------------------------|----------------------------------------------------------------------------------------------------|---|
| ⊶ਊGps <b>Gate</b>                                                                                                    | Deploy Web applications and Franson NMEA Service                                                                                                    |   |
| <ul> <li>✓ Welcome</li> <li>✓ Select database</li> <li>✓ MySQL database setup</li> <li>✓ Java JRE</li> <li>✓ Setup paths</li> <li>Copy files</li> <li>Complete</li> </ul> | C:\GpsGateServer\Deploy\DeployPackages\oom.GpsGate\Arabic Language\US\Resc<br>✓ Copy Resources<br>✓ Configure IIS Web Server<br>Installing Franson NMEA Service<br>Installing Franson Monitor Service<br>✓ Starting Services |   |
|                                                                                                    | Click "Next" to continue                                                                                                    |   |
| +€GpsGate Server                                                                                                    | < Previous Next > Cancel                                                                                                    | ] |

Step 32: The installation process is now complete, click `Finish' to close down the wizard, and launch GpsGate Server automatically in your default web browser.

| 📲 Install GpsGate Server software                                                                                                    |                                                                                                    | - |     | ×   |
|----------------------------------------------------------------------------------------------------|----------------------------------------------------------------------------------------------------|---|-----|-----|
| <b>⊷</b> Gps <b>Gate</b>                                                                                                    | Complete                                                                                                    |   |     |     |
| <ul> <li>✓ Welcome</li> <li>✓ Select database</li> <li>✓ MySQL database setup</li> <li>✓ Java JRE</li> <li>✓ Setup paths</li> <li>✓ Copy files</li> <li>Complete</li> </ul> | You're now done with this step of the installation process.<br>The GpsGate Server service is installed and the database is setup.<br>To start using your server you have to go to the webadministration. |   |     |     |
|                                                                                                    | <u>Go to GpsGate Server Administrator page</u>                                                                                                    |   |     |     |
| -gGpsGate Server                                                                                                    | < Previous Finish                                                                                                    |   | Can | cel |

Step 33: Click the `Next' button to start the GpsGate Server setup.

| 뼈Gps <b>Gate</b> Server                                                          |                                                                                                    |  |  |  |
|----------------------------------------------------------------------------------|----------------------------------------------------------------------------------------------------|--|--|--|
| Install                                                                          |                                                                                                    |  |  |  |
| • Welcome<br>Start NMEA Service<br>Create Admin User<br>Login<br>Install Plugins | GpsGate Server - Setup wizard<br>This wizard will guide you through the last steps of the GpsGate Server installation.<br>After the installation completes, you can create your first GpsGate Server application where the tracking begins!<br>Click next to start!<br>Next |  |  |  |

Step 34: Click the `Next' button to start the NMEA Service.

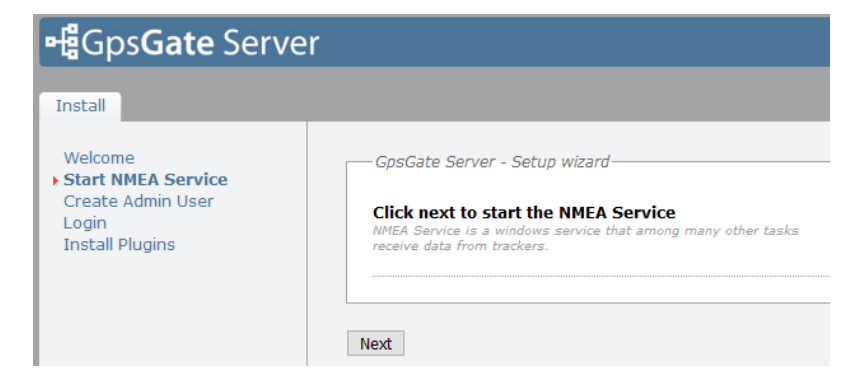

Step 35: Create an Admin User by typing a suitable Username, Password, Name and E-Mail account. Once done click `Next' to proceed.

| 뤡偈Gps <b>Gate</b> Server                        |                                                                                       |                    |  |  |  |
|-------------------------------------------------|---------------------------------------------------------------------------------------|--------------------|--|--|--|
| Install                                         |                                                                                       |                    |  |  |  |
| Welcome<br>Start NMEA Service                   |                                                                                       |                    |  |  |  |
| Create Admin User     Login     Install Plugins | Username<br>Login ID of the administrator                                             | admin              |  |  |  |
| Instan Flugins                                  | Password                                                                              | •••••              |  |  |  |
|                                                 | Confirm password                                                                      | •••••              |  |  |  |
|                                                 | Name<br>Display name of the administrator                                             | admin              |  |  |  |
|                                                 | Surname                                                                               |                    |  |  |  |
|                                                 | E-mail<br>Email used to send alerts or other<br>information from GpsGate Server<br>to | ryan@solwise.co.uk |  |  |  |
|                                                 |                                                                                       |                    |  |  |  |
|                                                 | Next                                                                                  |                    |  |  |  |

Step 36: Sign in with the Admin credentials.

| မြီGps <b>Gate</b> Serve                                                                  | 2r    |
|-------------------------------------------------------------------------------------------|-------|
| Install<br>Welcome<br>Start NMEA Service<br>Create Admin User<br>Login<br>Install Plugins | Login |

Step 37: Click `Next' to begin the installation of the default plugins.

| 뼈Gps <b>Gate</b> Server                                                          |                                                                                                    |  |  |  |
|----------------------------------------------------------------------------------|----------------------------------------------------------------------------------------------------|--|--|--|
| Install                                                                          |                                                                                                    |  |  |  |
| Welcome<br>Start NMEA Service<br>Create Admin User<br>Login<br>• Install Plugins | GpsGate Server - Setup wizard<br>Click Next to initialize plugin installation. This may take a moment.<br>Next |  |  |  |

Step 38: Unless specific device drivers are required, choose them here, otherwise click `Next' to continue.

| GpsGate Server - Setup wizar<br>Select Device Driver<br>Select any Device Driver that<br>should be installed. Note that<br>these and more plugins can be<br>downloaded and installed online<br>after this setup has been<br>completed. |                                                                                                    | ArkNav<br>ATrack<br>Concox<br>IntelliTrac<br>Meitrack<br>Sanav<br>Sierra<br>TZone<br>Xexun<br>Enfora<br>Teltonika                                                                                                    |
|----------------------------------------------------------------------------------------------------|----------------------------------------------------------------------------------------------------|----------------------------------------------------------------------------------------------------|
|                                                                                                    | GpsGate Server - Setup wizar<br>Select Device Driver<br>Select any Device Driver that<br>should be installed. Note that<br>these and more plugins can be<br>downloaded and installed online<br>after this setup has been<br>completed. | GpsGate Server - Setup wizard         Select Device Driver         Select any Device Driver that         should be installed. Note that         these and more plugins can be         downloaded and installed online         after this setup has been         completed. |

Step 39: Unless a specific language needs to be installed, click `Next' to proceed.

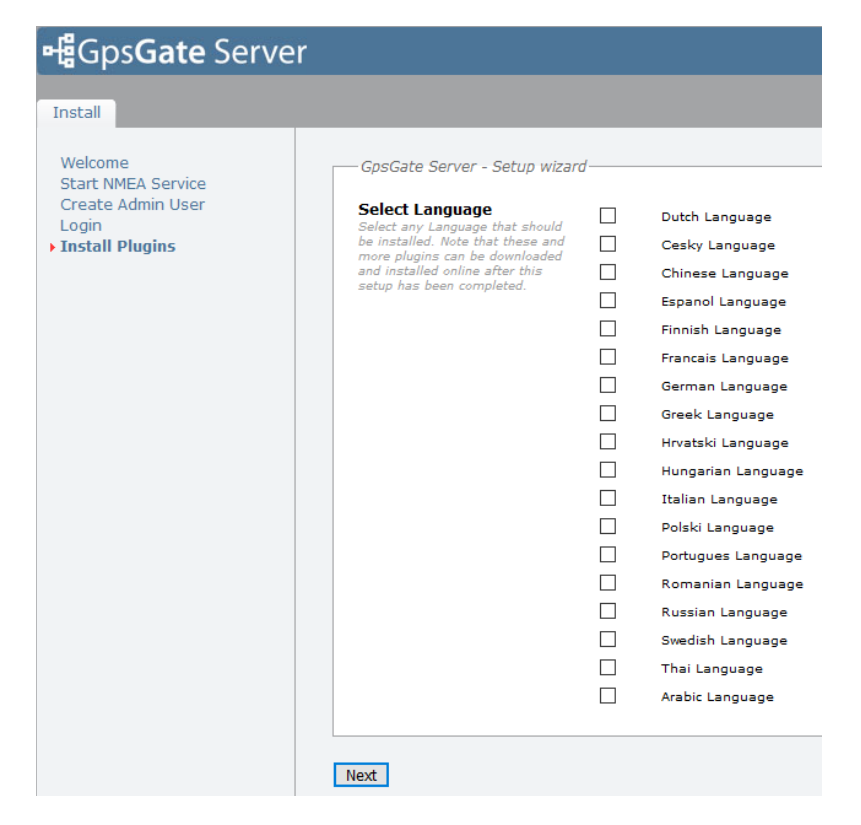

Step 40: Click `Next' to begin the installation of the plugins.

|                                                                                                    | 뺵Gps <b>Gate</b> Server                                                                   |                                                                                                    |  |  |  |
|----------------------------------------------------------------------------------------------------|-------------------------------------------------------------------------------------------|----------------------------------------------------------------------------------------------------|--|--|--|
| Install Welcome Start NMEA Service Create Admin User Login Install Plugins Install Plugins Note that these and more plugins can also be downloaded and installed later in SiteAdmin. Total plugin installation progress. Next | Install<br>Welcome<br>Start NMEA Service<br>Create Admin User<br>Login<br>Install Plugins | GpsGate Server - Setup wizard  Click Next to start installation of plugins. Note that these and more plugins can also be downloaded and installed later in SiteAdmin.  Total plugin installation progress.  Next |  |  |  |

Step 41: Once the plugins have installed, click `Next' to proceed.

| <b>-f</b> ਊGps <b>Gate</b> Server                                                |                                                                           |  |  |  |  |
|----------------------------------------------------------------------------------|---------------------------------------------------------------------------|--|--|--|--|
| Install                                                                          |                                                                           |  |  |  |  |
| Welcome<br>Start NMEA Service<br>Create Admin User<br>Login<br>• Install Plugins | GpsGate Server - Setup wizard<br>Finished installing plugins. Click next. |  |  |  |  |
|                                                                                  | Installing plugin 'Basic One'<br>Total plugin installation progress.      |  |  |  |  |
|                                                                                  | Next                                                                      |  |  |  |  |

Step 42: By default, it will now prompt you to create a new application, however before that, navigate to the `Settings' tab and choose the license option.

| <b>⊷</b> ਊGps <b>Gate</b> Serve                                               | er                                                                                                    | NEV            |
|-------------------------------------------------------------------------------|----------------------------------------------------------------------------------------------------|----------------|
| Applications Settings Security                                                | y Service Devices Plugins Maps Import System Tools Reporting                                                                                                    |                |
| Search and Manage<br>• Create New<br>User Search<br>Batch edit                | i Have more than 5 devices? Create a GpsGate account to register more devices. With an account, you have access to updates, plus you always have 5 free devices and access to your data. | Create Account |
| SiteAdmin Roles<br>SiteAdmin Users                                            | Application Information                                                                                                    |                |
| Application Tags<br>Active Directory<br>System Messages<br>Cleanup<br>Log Out | Template<br>Script-scriptarian (note at<br>workspace, event rules std) from<br>the selected template                                                                                     | 3              |
|                                                                               | Name admin<br>Name of the application to create.<br>E.g. Fleet tooker                                                                                                    |                |
|                                                                               | Description                                                                                                    |                |
|                                                                               | Net                                                                                                    |                |

Step 43: Click the `Browse' button to find the downloaded licence file you received when signing up for a GpsGate account and click `Upload' to upload the file.

| <b>ഷ്ട്</b> Gps <b>Gate</b> Serve                                                                 | r                                                                                                    |
|---------------------------------------------------------------------------------------------------|----------------------------------------------------------------------------------------------------|
| Applications Settings Security                                                                    | Service Devices Plugins Maps Import System Tools Reporting                                                                                                    |
| License     Localization     Session     Scripts                                                  | i Have more than 5 devices? Create a GpsGate account to register more devices. With an account, you have access to updates, plus you always have 5 free devices and access to your data. |
| Admin User<br>Email<br>SMS<br>Server Hostname<br>Services Account<br>Privacy<br>Cleanup<br>Mobile | Upload Icense Upload new license file Browse Solwise Ltd_license.lic Upload                                                                                                    |
|                                                                                                   | Licenses                                                                                                    |
| Log Out                                                                                           | Licenses installed 5<br>Licenses currently in use 0                                                                                                    |

Step 44: If successful, the following screen should appear.

| 📲Gps <b>Gate</b> Serve                                                                           | r                                                                                         |                                                                           |                                                                                         |                                                                                                    |
|--------------------------------------------------------------------------------------------------|-------------------------------------------------------------------------------------------|---------------------------------------------------------------------------|-----------------------------------------------------------------------------------------|----------------------------------------------------------------------------------------------------|
| Applications Settings Security                                                                   | Service Devices Plugins Maps Im                                                           | oort System Tools Reporting                                               |                                                                                         |                                                                                                    |
| > License<br>Localization<br>Session<br>Scripts<br>Admin User<br>Email<br>SMS<br>Server Hostname | Current payment period 1/21/2019 to 2/21/2019<br>The payment plan includes 5 free devices |                                                                           |                                                                                         |                                                                                                    |
| Services Account<br>Privacy<br>Cleanup<br>Mobile<br>Log Out                                      | Installed devices<br>The current number of installed<br>devices<br><b>O</b>               | Billable devices<br>The current number of billable<br>devices<br><b>0</b> | Estimated total<br>for this payment period<br>\$0<br>0 monthly average devices ×<br>\$2 | Current balance<br>until today for this payment period<br>\$0<br>0 monthly average devices ×<br>\$2 |
|                                                                                                  | Payment history —<br>You have no payment hist                                             | bry                                                                       |                                                                                         |                                                                                                    |

Step 45: Now that the license file has been updated. Create a new user via the `Applications / Create New' tab. Fill in suitable credentials and click `Next'.

| <b>⊷</b> ¦¦Gps <b>Gat</b>                                                                                                    | e Serve | (                                                                                                    |                           |
|----------------------------------------------------------------------------------------------------|---------|----------------------------------------------------------------------------------------------------|---------------------------|
| Applications Settings Security<br>Search and Manage<br>• Create New<br>User Search<br>Batch edit<br>SiteAdmin Roles<br>SiteAdmin Users |         | Service Devices Plugins Maps Im<br>Administrator<br>New / Existing<br>You can create a new or choose an | Oreate new O Add existing |
| Application Tags<br>Active Directory<br>System Messages<br>Cleanup                                                                     | 25      | Username<br>Login ID of the administrator<br>Password                                                   | admin                     |
| Log Out                                                                                                    |         | Confirm password<br>Name<br>Display name of the administrator                                           | admin                     |
|                                                                                                    |         | Surname<br>E-mail<br>Email used to send alerts or other<br>information from GpsGate Server<br>to        | ryan@solwise.co.uk        |
|                                                                                                    |         | Previous Next Cancel                                                                                    | ]                         |

Step 46: If required, configure any additional settings, scrolling down to the bottom and clicking `Next' once done.

| ications Settings Securit     | ty Service Devices Plugins Maps In                                                                                         | nport   System Tools   Reporting                                                                                                    |                                       |
|-------------------------------|----------------------------------------------------------------------------------------------------|----------------------------------------------------------------------------------------------------|---------------------------------------|
| earch and Manage<br>reate New | Duranting                                                                                                    |                                                                                                    |                                       |
| er Search                     | Properties                                                                                                    |                                                                                                    |                                       |
| tch edit                      | Evoiro dato                                                                                                    | D                                                                                                    |                                       |
| eAdmin Roles                  | Lock application after set date                                                                                            | Enable Year V Month V Day V                                                                                                    |                                       |
| eadmin Users                  |                                                                                                    |                                                                                                    |                                       |
| plication lags                | License Limit<br>Maximum number of licenser                                                                                | L Enable                                                                                                    |                                       |
| stem Messages                 | available for this application                                                                                             |                                                                                                    |                                       |
| anup                          | Log out URI                                                                                                    |                                                                                                    | 7                                     |
|                               | Redirect to selected URL when                                                                                              | LJ Enable  http://                                                                                                    |                                       |
| a Out                         | logging out                                                                                                    |                                                                                                    |                                       |
|                               | Password Expires                                                                                                    | Enable 0                                                                                                    | 7                                     |
|                               | Number of days passwords are                                                                                               | Catalone lo                                                                                                    |                                       |
|                               | set a new password after the                                                                                               |                                                                                                    |                                       |
|                               | specified number of days                                                                                                   |                                                                                                    |                                       |
|                               | Live Data                                                                                                    | 1 Second V Override User setting                                                                                                    |                                       |
|                               | Refresh Rate for vehicle data in                                                                                           | a second get as second over second                                                                                                    |                                       |
|                               | delayed refresh rate when                                                                                                  |                                                                                                    |                                       |
|                               | displaying a large quantity of                                                                                             |                                                                                                    |                                       |
|                               | vehicles.                                                                                                    |                                                                                                    |                                       |
|                               | Vehicle marker type                                                                                                    | O terre @ starture                                                                                                    |                                       |
|                               | Let vehicle marker show status of                                                                                          | O ton O state                                                                                                    |                                       |
|                               | the map                                                                                                    |                                                                                                    |                                       |
|                               |                                                                                                    |                                                                                                    |                                       |
|                               |                                                                                                    |                                                                                                    |                                       |
|                               | Localization                                                                                                    |                                                                                                    |                                       |
|                               | LoonLocion                                                                                                    |                                                                                                    |                                       |
|                               | Language                                                                                                    | Faalish                                                                                                    |                                       |
|                               | Lunguage                                                                                                    |                                                                                                    |                                       |
|                               | Available languages                                                                                                    |                                                                                                    |                                       |
|                               | Monorumoment                                                                                                    |                                                                                                    |                                       |
|                               | Measurement<br>Available measurements                                                                                      | metric 🗸                                                                                                    |                                       |
|                               | Available languages<br>Measurement<br>Available measurements                                                               | metric 🗸                                                                                                    |                                       |
|                               | Available Influgages Measurement Available measurements Time zone Select your time zone                                    | metric v                                                                                                    | Monday, January 21, 2019 3:20:59 Pl   |
|                               | Available languages<br>Measurement<br>Available measurements<br>Time zone<br>Select your time zone                         | metric 🗸                                                                                                    | V Monday, January 21, 2019 3:20:59 Pl |
|                               | Available Indpusges Measurement Available measurements Time zone Select your time zone Culture Culture                     | metric 🔽<br>[Etc/UTC (GMT 00:00)<br>Invariant Culture                                                                                                    | V Monday, January 21, 2019 3:20:59 Pl |
|                               | Availade Englages<br>Measurement<br>Availade measurements<br>Select your time zone<br>Clure<br>Select your culture         | metric                                                                                                    | ✓ Monday, January 21, 2019 3:20:59 Pl |
|                               | Available Englages<br>Hearing and the seasurements<br>Time constraints<br>Culture<br>Bielest your culture                  | Tecrutic (MT 00:00)  Excutic (MT 00:00)  Invariant Culture  Excamples: Mumber: 122,456,789.00                                                                                                    | V Monday, January 21, 2019 3;20;59 Pi |
|                               | Available Englages Heasurement Available reasurements Time cone Select your time zone Culture Select your culture          | Tete/UTC (GMT 00:00)  Invariant Culture Examples: Rumber: 123,456,789,00  Times Ant: 133,915,9                                                                                                    | V Monday, January 21, 2019 3:20:59 Pi |
|                               | Available infordage:<br>Maritable measurements<br>Here zone<br>Balest your time anne<br>Culture<br>Select your culture     | Testic  Etc/UTC (BMT 00:00)  Etc/UTC (BMT 00:00)  Escamplear  Escamplear  Biocological  Escamplear  MU/2/2019  Escamplear  Modey, 21 January 2019                                                                                                    | V Monday, January 21, 2019 3(20)59 P  |
|                               | Avalate ingestation<br>Measurement<br>Avalatile measurements<br>Salest year some anne<br>Salest year sollter<br>Banes Size | Texture  Texture Texture Texture Texture Texture Texture Texture Texture Texture Texture Texture Texture Texture Texture Texture Texture Texture Texture Texture Texture Text | v Monday, January 21, 2019 3120159 Pr |

Step 47: Configure any additional settings, scroll down to the bottom of the page and click `Finish' to complete the application.

| •ස්Gps <b>Gate</b> Server            |                                                                                                    |                                                                                                 |   |
|--------------------------------------|----------------------------------------------------------------------------------------------------|-------------------------------------------------------------------------------------------------|---|
| Applications Settings Security       | Service Devices Plugins Map                                                                                                    | aps Import System Tools Reporting                                                               |   |
| Search and Manage                    |                                                                                                    |                                                                                                 |   |
| User Search<br>Batch edit            | er<br>The application was updated successfully. The application was updated successfully. The application was updat |                                                                                                 |   |
| SiteAdmin Roles<br>SiteAdmin Users   |                                                                                                    |                                                                                                 |   |
| Application Tags<br>Active Directory | Application type                                                                                                    | VehideTracker                                                                                   | 2 |
| Cleanup                              | Application URL                                                                                                    | 🗟 http://bcallood/GoodstadServer/VehistelTracker/Todex.aspx?aspx?aspx?aspx?aspx?aspx?aspx?aspx? |   |
| Log Out                              | Name & Description                                                                                                    |                                                                                                 |   |
|                                      | Name                                                                                                    | admin                                                                                           | 2 |
|                                      | Description                                                                                                    |                                                                                                 |   |
|                                      | Administrator                                                                                                    |                                                                                                 |   |
|                                      | ► Tags                                                                                                    |                                                                                                 |   |
|                                      | ► Properties                                                                                                    |                                                                                                 |   |
|                                      | Localization                                                                                                    |                                                                                                 |   |
|                                      | Geocoding                                                                                                    |                                                                                                 |   |
|                                      | Automatic Logout                                                                                                    |                                                                                                 |   |

Step 48: Next navigate to the 'Plugins' tab and choose the 'Get More Plugins' option.

| 嵋Gps <b>Gate</b> Serve                  | r                                                                                                    |                                            |                                                           |                                            |          |
|-----------------------------------------|----------------------------------------------------------------------------------------------------|--------------------------------------------|-----------------------------------------------------------|--------------------------------------------|----------|
| Applications Settings Security          | Service Devices Plugins Maps Import System                                                                                                   | Tools Reporting                            |                                                           |                                            |          |
| • Manage<br>Target Framework<br>Log Out | Manage Plugins                                                                                                    | that are currently installed on the server | is found under the tab "My Flugins". You can download mor | e plugins from the tab "Get more plugine". |          |
|                                         | Repository URL urvently used<br>The repository URL currently used<br>for finding downleadable plugins.<br>My Plugins Get More Plugin<br>Name | e.com Change URL Update All                | Installed Version                                         | Available Version                          | Homepage |
|                                         | Basic One                                                                                                    |                                            | 5.0.0.1825                                                |                                            | Homepage |
|                                         | Cleanup                                                                                                    | le le le le le le le le le le le le le l   | 5.0.0.2447                                                |                                            | Homepage |
|                                         | Core                                                                                                    | <u>'</u>                                   | 5.0.0.53                                                  |                                            | Homepage |
|                                         | CoreMap                                                                                                    |                                            | 5.0.0.1921                                                |                                            |          |
|                                         | Detailed Distance Report                                                                                                    | <u> </u>                                   | 4.0.0.84                                                  |                                            | Homepage |
|                                         | Event Report                                                                                                    | 10                                         | 4.0.0.5619                                                |                                            | Homepage |
|                                         | Google Maps                                                                                                    | \$\$2<br>2                                 | 5.0.0.2124                                                |                                            | Homepage |
|                                         | MapClient                                                                                                    | <u>u</u>                                   | 5.0.0.2334                                                |                                            | Homepage |
|                                         | Mobile                                                                                                    | <u> </u>                                   | 5.0.0.2517                                                |                                            | Homepage |
|                                         | PointsOfInterest                                                                                                    |                                            | 5.0.0.2359                                                |                                            | Homepage |
|                                         | Reporting                                                                                                    | <u>a</u>                                   | 5.0.0.2564                                                |                                            | Homepage |
|                                         | Reporting Optimization                                                                                                    | <u>u</u>                                   | 4.0.0.84                                                  |                                            | Homepage |
|                                         | ierminai<br>Vedetee vit                                                                                                    | <u>u</u>                                   | 5.0.0.2640                                                |                                            | Homepage |
|                                         | updates.vo                                                                                                    | ~~~~                                       | 5.0.0.2/18                                                |                                            | Homepage |
|                                         | VarPack2                                                                                                    | لک<br>ا                                    | 4.0.0.2083                                                |                                            | Homepage |

Step 49: Scroll down to find the `Teltonika' plugin and click `Install'.

| ations Settings Security | Security Service Devices Plugins Maps Import System Tools Reporting |                                                                                           |                                                              |                      |                    |  |
|--------------------------|---------------------------------------------------------------------|-------------------------------------------------------------------------------------------|--------------------------------------------------------------|----------------------|--------------------|--|
| nage<br>get Framework    | Manage Plugins                                                      |                                                                                           |                                                              |                      |                    |  |
| Out                      | Download new and manage installed plugins. Pl                       | lugins that are currently installed on the server is found under the tab "My Plugins". Yo | i can download more plugins from the tab "Get more plugins". |                      |                    |  |
|                          | Repository URL urrently used for finding downloadable plugins.      | psgate.com Change URL Update All                                                          |                                                              |                      |                    |  |
|                          | Name                                                                | Category Installed Version                                                                | Available Version                                            | Homepage             | Action             |  |
|                          | Stellar                                                             | E0)                                                                                       | 3.0.0.2731                                                   | Homepage             | Install            |  |
|                          | Street View Window                                                  | R                                                                                         | 3.1.0.4547                                                   | Homepage             | Install            |  |
|                          | Suntech                                                             | <b>E</b>                                                                                  | 5.0.0.2729                                                   | Homepage             | Install            |  |
|                          | Superguard                                                          |                                                                                           | 3.0.0.2731                                                   | Homepage             | Install            |  |
|                          | SUTRAN                                                              | R                                                                                         | 4.0.0.3761                                                   | Homepage             | Install            |  |
|                          | Swedish Language                                                    | Ş                                                                                         | 4.0.0.84                                                     | Homepage             | Install            |  |
|                          | System Report                                                       | 100                                                                                       | 5.0.0.2442                                                   | Homepage             | Install            |  |
|                          | Tag Notifier                                                        | R                                                                                         | 5.0.0.1139                                                   | Homepage             | Install            |  |
|                          | TeamSharp                                                           | EQ.                                                                                       | 3.0.0.2731                                                   | Homepage             | Install            |  |
|                          | TelefonicaGeolocationProvider                                       | EQ.                                                                                       | 5.0.0.2370                                                   | Homepage             | Install            |  |
|                          | Telic                                                               | EQ.                                                                                       | 4.0.0.5144                                                   | Homepage             | Install            |  |
|                          | Telnet                                                              | E03                                                                                       | 3.0.0.2731                                                   |                      | Install            |  |
|                          | Teltonika                                                           | EQ:                                                                                       | 5.0.0.2679                                                   | Homepage             | Install            |  |
|                          | TextMagic                                                           |                                                                                           | 5.0.0.2090                                                   | Homepage             | Install            |  |
|                          | Thai Language                                                       | 9                                                                                         | 4.0.0.84                                                     | Homepage             | Install            |  |
|                          |                                                                     | EO                                                                                        | 5.0.0.2031                                                   | Homepage             | Install            |  |
|                          | ThinkPower                                                          |                                                                                           |                                                              |                      |                    |  |
|                          | ThinkPower     Time On Site Report                                  | 100                                                                                       | 5.0.0.2441                                                   | Homepage             | Install            |  |
|                          | ThinkPower<br>Time On Site Report<br>TK100                          |                                                                                           | 5.0.0.2441<br>3.0.0.2731                                     | Homepage<br>Homepage | Install<br>Install |  |

Step 50: Once the plugin has downloaded, click `Next' to install.

| <b>⊷</b> ₿Gps <b>(</b>  | Gate S   | Serve    | r       |                     |         |      |        |                         |           |                                                            |
|-------------------------|----------|----------|---------|---------------------|---------|------|--------|-------------------------|-----------|------------------------------------------------------------|
| Applications            | Settings | Security | Service | Devices             | Plugins | Maps | Import | System Tools            | Reporting | 1                                                          |
| • Manage<br>Target Fran | mework   |          |         | -Status             |         |      |        |                         |           |                                                            |
| Log out                 |          |          |         | Plugin na<br>Status | me      |      | Suc    | onika<br>cessfully down | oaded the | plugin 'Teltonika'. Click Next to finish the Installation. |
|                         |          |          |         | Next                |         |      |        |                         |           |                                                            |

Step 51: Once the installation is successful, then click `Continue' to complete the process.

| <b>-븝</b> Gps <b>Gate</b> Serve | r                           |                                                                                                    |
|---------------------------------|-----------------------------|----------------------------------------------------------------------------------------------------|
| Applications Settings Security  | Service Devices Plugins Map | s Import System Tools Reporting                                                                                                    |
| • Manage<br>Target Framework    |                             |                                                                                                    |
| Log Out                         | Plugin name<br>Status       | Teltonika Plugin was successfully installed. Read installation notes for further instructions on how to activate the plugin in applications. |
|                                 | Installation notes Continue |                                                                                                    |

Step 52: Now that the Teltonika plugin is installed, connect the RUT router to your network (note only the RUT955 and RUT850/GPS models support GPS functionality) and access the web interface (192.168.1.1). Navigate to Services / GPS / GPS Settings and ensure that that both `GPS Service' and `Enable GPS Data to server' options are ticked. The `Remote host/IP address' matches the public address of the GpsGate Server and 17050 is entered in the `Port' section. Note this has to the address for **YOUR** GPSgate server... **NOT** the address shown in the image – this was just the one used for our testing. Click the `Save' button once done.

| TELTONIKA Status -                     | Network -         | Services -       | System -                    | Logout           |
|----------------------------------------|-------------------|------------------|-----------------------------|------------------|
| You haven't changed the default passw  | vord for this rou | ter. To change i | router password click here. |                  |
| New firmware version available for dow | vnload. To upda   | te the firmware  | click here.                 |                  |
| GPS GPS Settings GPS Mode              | GPS I/O           | GPS Geofenc      | ing                         |                  |
| GPS Configuration                      |                   |                  |                             |                  |
| GPS Settings                           |                   |                  |                             |                  |
| Enable GPS se                          | ervice 🗹          |                  |                             |                  |
| Enable GPS Data to s                   | server 🖌          |                  |                             |                  |
| Remote host/IP ad                      | Idress 195.89.18  | 34.228           |                             |                  |
|                                        | Port 17050        |                  |                             |                  |
| Pri                                    | otocol TCP 🔻      |                  |                             |                  |
| TAVL Settings                          |                   |                  |                             |                  |
| Send GSM                               | signal 🔲          |                  |                             |                  |
| Send analog                            | input 🔲           |                  |                             |                  |
| Send digital inp                       | out (1) 🔲         |                  |                             |                  |
| Send digital inp                       | out (2) 🔲         |                  |                             |                  |
|                                        |                   |                  |                             | Save             |
|                                        |                   |                  |                             |                  |
| Teltonika solutions                    |                   |                  |                             | www.teltonika.lt |

Step 53: To check connectivity between the RUT router and the GpsGate Server. Navigate to the `Devices' tab and click the four `Test' buttons, if successful, a green tick will appear. Any devices with GPS enabled will now start to appear as `unknown'. Click on the `View unknown devices' to list them.

| Gps <b>Gate</b> Server            |                                                                                                    |                                                                                                    |                                                                                                    |               |      |                      |                        |
|-----------------------------------|----------------------------------------------------------------------------------------------------|----------------------------------------------------------------------------------------------------|----------------------------------------------------------------------------------------------------|---------------|------|----------------------|------------------------|
| Applications Settings Security Se | ervice Devices Plugins Maps Import System Tools R                                                                                                    | eporting                                                                                                |                                                                                                    |               |      |                      |                        |
| Listeners                         |                                                                                                    |                                                                                                    |                                                                                                    |               |      |                      |                        |
| Commands<br>Types                 | Public IP Address                                                                                                    |                                                                                                    |                                                                                                    |               |      |                      |                        |
| Variables<br>Geolocation          | Public IP Address<br>This is the public IP address used<br>by the server. Cannect tracking                                                                                                    |                                                                                                    |                                                                                                    |               |      |                      |                        |
| Log Out                           | devices to this address.                                                                                                    |                                                                                                    |                                                                                                    |               |      |                      |                        |
|                                   | Listeners                                                                                                    |                                                                                                    |                                                                                                    |               |      |                      |                        |
|                                   | Started TCP and UDP listeners with Public Access are ready<br>The Test button tests public access with a web service that<br>Read <u>Troubleshooting Ports and Firevall</u> to get help on fire | to receive data from tracking di<br>simulates a connecting device.<br>wall and port configuration issue | vices.<br>s.                                                                                                    |               |      |                      | 2 View unknown devices |
|                                   | Description A                                                                                                    | Port Co                                                                                                 | nnections Unknown Devices                                                                                                    | Public Access | Test | Last Tested          | Start / Stop Edit      |
|                                   | GpsGate Protocol over Direct                                                                                                    | 0 0                                                                                                    |                                                                                                    |               |      |                      | Start Stop             |
|                                   | GpsGate Protocol over HTTP                                                                                                    | 8008 0                                                                                                  |                                                                                                    |               |      |                      | Start Stop             |
|                                   | GpsGate Protocol over SMS                                                                                                    | 0 0                                                                                                    |                                                                                                    |               |      |                      | Start Stop             |
|                                   | <ul> <li>GpsGate Protocol over TCP/IP</li> </ul>                                                                                                    | 30175 1                                                                                                 |                                                                                                    | <b>~</b>      | Test | 1/21/2019 3:39:25 PM | Start Stop             |
|                                   | Public Access Enabled (lested 1212019 33925 PU)<br>Server                                                                                                    |                                                                                                    | Test Results:<br>Trying to send test data to listener.<br>Test data sent to listener OK<br>Checking for incoming test data.<br>Received all test data. |               |      |                      |                        |
|                                   | GpsGate Protocol over TCP/IP with SSL                                                                                                    | 30177 0                                                                                                 |                                                                                                    |               |      |                      | Start Stop             |
|                                   | GpsGate Protocol over UDP                                                                                                    | 30175 2                                                                                                 |                                                                                                    | ✓             | Test | 1/21/2019 3:39:20 PM | Start Stop             |
|                                   | Handles unknown messages                                                                                                    | 0 0                                                                                                    |                                                                                                    |               |      |                      | Start Stop             |
|                                   | Plain text direct listener                                                                                                    | 0 0                                                                                                    |                                                                                                    |               |      |                      | Start Stop             |
|                                   | Plain text email listener                                                                                                    | 0 0                                                                                                    |                                                                                                    |               |      |                      | Start Stop             |
|                                   | Plain text sms listener                                                                                                    | 0 0                                                                                                    |                                                                                                    |               |      |                      | Start Stop             |
|                                   | <ul> <li>Protocol over Direct for Scripts</li> </ul>                                                                                                    | 0 0                                                                                                    |                                                                                                    |               |      |                      | Start Stop             |
|                                   | Teltonika Protocol over SMS                                                                                                    | 0 0                                                                                                    |                                                                                                    |               |      |                      | Start Stop             |
|                                   | Teltonika Protocol over TCP/IP                                                                                                    | 12050 0                                                                                                 | 1 unknown                                                                                                    |               | Test | 1/21/2019 3:39:23 PM | Start Stop             |
|                                   | Teltonika Protocol over UDP                                                                                                    | 12050 1                                                                                                 |                                                                                                    | ×             | Test | 1/21/2019 3:39:21 PM | Start Stop             |

Step 54: Click on the `IMEI' number to load up the properties for the unknown device.

| 📲 Gps Gate Serve                                               | r                                                       |                      |
|----------------------------------------------------------------|---------------------------------------------------------|----------------------|
| Applications Settings Security                                 | Service Devices Plugins Maps Import System Tools Report | a                    |
| Listeners     Commands     Types     Variables     Geolocation |                                                         | Save lid (CS/)       |
| 1                                                              | IMEI                                                    | Date                 |
| Log Out                                                        | 861107036811306                                         | 1/21/2019 3:40:19 PM |
|                                                                |                                                         |                      |
|                                                                |                                                         |                      |
|                                                                |                                                         |                      |
|                                                                |                                                         |                      |
|                                                                |                                                         |                      |
|                                                                |                                                         |                      |
|                                                                | Back                                                    |                      |

Step 55: Fill in the details for the `Device Type Instance', `Application', `Username' and `Name'. Once finished, click `Save' to continue.

| <b>⊷</b> Gps <b>Gate</b> Server                |                                                                                     |                            |
|------------------------------------------------|-------------------------------------------------------------------------------------|----------------------------|
| Applications Settings Security S               | Service Devices Plugins Maps Imp                                                    | ont System Tools Reporting |
| Listeners     Commands     Types     Variables | Unknown Device                                                                      |                            |
| Geolocation                                    | Assign device to a new user in an                                                   | existing application. (7)  |
| Log Out                                        | IMEI<br>Selected device                                                             | 861107036811306            |
|                                                | Device Type Instance<br>Select a device type instance                               | Tetonika RUT955 👳          |
|                                                | Application<br>Select an existing application                                       | admin 🗸                    |
|                                                | Username<br>Identifier of user, This can not be<br>changed after creating the user. | euross •                   |
|                                                | Name<br>Visible name of user. This can be<br>changed after creating the user.       | AUT955 •                   |
|                                                | Save Cancel                                                                         |                            |

Step 56: Since a new device has been added, you will be prompted to sign into the application. Choose a user and click `Login', this will open the credential page.

| 唱Gps <b>Gate</b> Server                       |                                                                                                    |                                                                                     |                                                                                                    |                                                                |      |                      |              |                      |
|-----------------------------------------------|----------------------------------------------------------------------------------------------------|-------------------------------------------------------------------------------------|----------------------------------------------------------------------------------------------------|----------------------------------------------------------------|------|----------------------|--------------|----------------------|
| Applications Settings Security Security       | ervice Devices Plugins Maps Import System Tools Reporting                                                                                                 |                                                                                     |                                                                                                    |                                                                |      |                      |              |                      |
| Listeners                                     |                                                                                                    |                                                                                     |                                                                                                    |                                                                |      |                      |              |                      |
| Commands<br>Types<br>Variables<br>Geolocation | admin (admin) Login Cancel<br>Note: cannot impersonate Stle4dmin users.<br>Device added to new user in application successfully. Would you like to I      | og in to the application (admir                                                     | 1)?                                                                                                    |                                                                |      |                      |              | ×                    |
| Log Out                                       | Public IP Address                                                                                                    |                                                                                     |                                                                                                    |                                                                |      |                      |              |                      |
|                                               | Public IP Address<br>Those is the public if address used<br>by the same . Connect bracking<br>devices to this address.                                    |                                                                                     |                                                                                                    |                                                                |      |                      |              |                      |
|                                               | Listeners<br>Started TCP and UDP listeners with Public Access are ready to receive<br>Read Toyubleshooting Points and Frevel to get help on firemal and a | e data from tracking devices.<br>a connecting device.<br>port configuration issues. |                                                                                                    |                                                                |      |                      | ?            | View unknown devices |
|                                               | Description A                                                                                                    | Port                                                                                | Connections                                                                                              | Public Access                                                  | Test | Last Tested          | Start / Stop | Edit 🗄               |
|                                               | GpsGate Protocol over Direct                                                                                                    | 0                                                                                   | 0                                                                                                    |                                                                |      |                      | Start Stop   | 0                    |
|                                               | GpsGate Protocol over HTTP                                                                                                    | 8008                                                                                | 0                                                                                                    |                                                                |      |                      | Start Stop   |                      |
|                                               | GpsGate Protocol over SMS                                                                                                    | 0                                                                                   | 0                                                                                                    |                                                                |      |                      | Start Stop   |                      |
|                                               | <ul> <li>GpsGate Protocol over TCP/IP</li> </ul>                                                                                                    | 30175                                                                               | 1                                                                                                    | <b>~</b>                                                       | Test | 1/21/2019 3:39:25 PM | Start Stop   |                      |
|                                               | Public Access Enabled (tested 1/21/2019 3:39:25 PM)                                                                                                    | Internet                                                                            | Test Results:<br>Trying to send tes<br>Test data sent to li<br>Checking for incor<br>Recieved all test o | t data to listener.<br>Istener OK.<br>ming test data.<br>Iata. |      |                      |              |                      |
|                                               | GpsGate Protocol over TCP/IP with SSL                                                                                                    | 30177                                                                               | 0                                                                                                    |                                                                |      |                      | Start Stop   |                      |
|                                               | GpsGate Protocol over UDP                                                                                                    | 30175                                                                               | 0                                                                                                    | ✓                                                              | Test | 1/21/2019 3:39:20 PM | Start Stop   |                      |
|                                               | Handles unknown messages                                                                                                    | 0                                                                                   | 0                                                                                                    |                                                                |      |                      | Start Stop   |                      |
|                                               | Plain text direct listener                                                                                                    | 0                                                                                   | 0                                                                                                    |                                                                |      |                      | Start Stop   |                      |
|                                               | Plain text email listener                                                                                                    | 0                                                                                   | 0                                                                                                    |                                                                |      |                      | Start Stop   |                      |
|                                               | Plain text sms listener                                                                                                    | 0                                                                                   | 0                                                                                                    |                                                                |      |                      | Start Stop   |                      |
|                                               | <ul> <li>Protocol over Direct for Scripts</li> </ul>                                                                                                    | 0                                                                                   | 0                                                                                                    |                                                                |      |                      | Start Stop   |                      |

Step 57: Type the `Username' and `Password' and click `Log in' to sign in.

| Username |           |  |
|----------|-----------|--|
| admin    |           |  |
| Password |           |  |
| •••••    |           |  |
|          | →) Log in |  |
|          |           |  |

Step 58: The tracker interface will now list any detected devices under vehicles and plot them on the map.

| Reports Admin Window                                                                                                    |                 |                              |               | 🛎 All 🗸 🗂 adn             | nin 🗸 🛛 admin |
|----------------------------------------------------------------------------------------------------|-----------------|------------------------------|---------------|---------------------------|---------------|
| Map 🗸                                                                                                    | -               | Vehicles (1) 🗸               |               |                           | -             |
| + # Q Q X & D &                                                                                                    |                 |                              | Q             |                           | + User        |
|                                                                                                    | -               | Name                         | Last seen     | <ul> <li>Track</li> </ul> | Status        |
| A State And A State A State A  | ( ····          | <ul> <li>RUT955</li> </ul>   | 3:42:24 PM    |                           |               |
|                                                                                                    |                 |                              |               |                           |               |
| a One and a second second seco |                 |                              |               |                           |               |
|                                                                                                    |                 |                              |               |                           |               |
| Bon According of Money                                                                                                    |                 | Tennin                       |               |                           | -             |
|                                                                                                    | CARS S.         | macks 🗸                      |               |                           |               |
|                                                                                                    | Nay             | Start 1/7/20<br>Stop 1/22/20 | 19 () 3:42 PM |                           |               |
| RUTESS RUTESS                                                                                                    |                 | Start                        | * Stop        | Dist                      | Select        |
| entry Way Interchange - One Subject Way                                                                                                    |                 | 1. I.                        |               |                           |               |
| - Constant - One state - Che state - Che s |                 |                              |               |                           |               |
| Lingure Rea                                                                                                    |                 |                              |               |                           |               |
| Heiside Country Tools Under                                                                                                    |                 |                              |               |                           |               |
|                                                                                                    |                 |                              |               |                           |               |
|                                                                                                    |                 |                              |               |                           |               |
|                                                                                                    |                 |                              |               |                           |               |
| and the second second s |                 |                              |               |                           |               |
| 110 Unrative load                                                                                                    |                 |                              |               |                           |               |
|                                                                                                    |                 |                              |               |                           |               |
|                                                                                                    | an contributore |                              |               |                           |               |
| Events v Geolence                                                                                                    |                 |                              |               |                           |               |
| Status Commands Vehicle info                                                                                                    | -               | Track points 🗸               |               |                           | -             |
| RUT955                                                                                                    |                 | Export V                     |               |                           |               |
| Latton 53.72018-0.42801                                                                                                    | ctions -        | Data                         | Time          | Goood                     | alt           |
| Last seen:                                                                                                    | 3:42:24 PM      | Date                         |               | Speed                     | au            |
| Show more                                                                                                    |                 |                              |               |                           |               |
|                                                                                                    |                 | I                            |               |                           |               |

Solwise Ltd 2019